## LaserCut の「ダウンロード」について

USB ケーブルで接続されたレーザー加工機と Laser Cut は、「原点復帰」「ヘッド移動」「加工開始/一時停止/ 停止」などの即時的なコマンドに対しては、リアルタイムに制御可能です。

しかし、レーザー加工機のマシン設定や加工データの設定・デザインの変更に伴う操作に関しては、LaserCut 上での操作が即時反映されないため、「ダウンロード」を行い、レーザー加工機に反映させる必要があります。 新たな加工データでレーザー加工を行う場合は必ずダウンロードを行う必要があります。

### 操作

LaserCut で下記の操作を行った後、レーザー加工に反映させるために行います。

- ・メニューの「マシン設定」ダイアログの設定を変更した場合。
- ・デザインデータの編集・変更を行った場合。
- ・レイヤー設定を変更した場合。
- ・レイヤーリストの設定を変更した場合。
- ・即時原点の設定を変更した場合

ダウンロードを行う場合は、「ダウンロード」ボタンをクリックします。

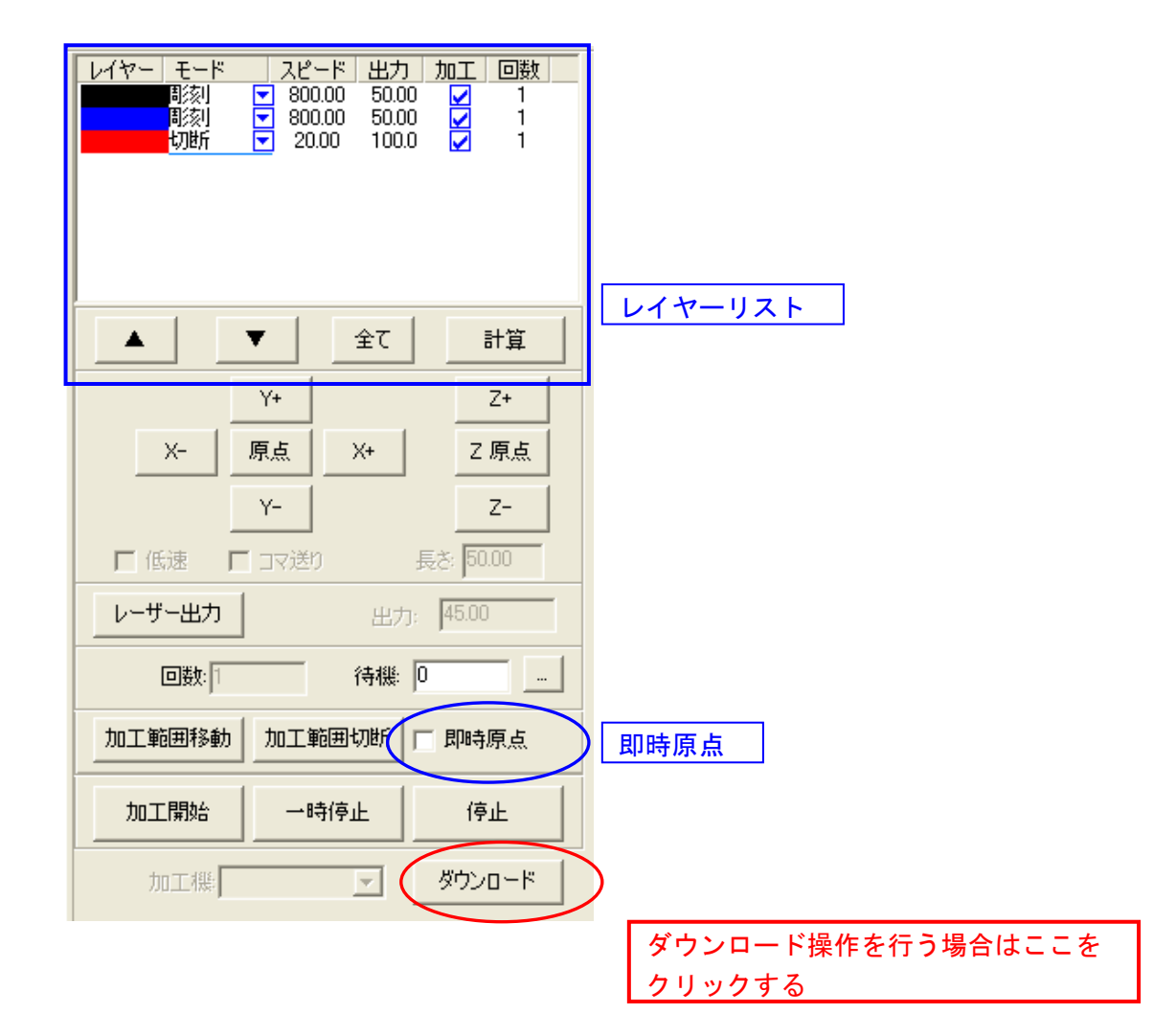

## ダウンロードマネージャ

ダウンロードボタンをクリックすると、ダウンロードマネージャダイアログが表示されます

| ダウンロード マネージャ                                                  |                                |                      |  |  |  |  |  |  |
|---------------------------------------------------------------|--------------------------------|----------------------|--|--|--|--|--|--|
| No.<br>1<br>2                                                 | ファイル名<br>LASER.MOL<br>LINE.MOL | サイズ<br>27648<br>3584 |  |  |  |  |  |  |
| <b>ファイルリスト</b><br>レーザー加工機に保存されている<br>データファイルの一覧です <b>デー</b> タ |                                |                      |  |  |  |  |  |  |
| 設定のダウンロード データのダウンロード ファイルのダウンロード   削除 全削除 設定エクスポート データエクスポート  |                                |                      |  |  |  |  |  |  |

設定のダウンロード

LaserCut のメニュー「ファイル」-「マシン設定」の設定をレーザー加工に反映させます。マシン設定を変更した場合は必ず「設定のダウンロード」を行ってください。

#### データのダウンロード

下記の操作を行った場合に、データの変更をレーザー加工機に反映させるために行います。

- ・デザインデータの編集・変更を行った場合。
- ・レイヤー設定を変更した場合。
- ・レイヤーリストの設定を変更した場合。
- ・即時原点の設定を変更した場合。
- ・その他、設定変更

・データのダウンロードを行う際、LaserCut 上のデザインがファイル名付きで保存されている場合は、その ファイル名でダウンロードされます。

| ダウンロード マネージャ 🛛 🔀                                                                                                    |                                         |
|----------------------------------------------------------------------------------------------------|-----------------------------------------|
| No. ファイル名 サイズ   1 LINE.MOL 4608   2 LASER.MOL 44032   3 HGF.MOL 58368   設定のダウンロード データのダウンロード ディイルのダウンロード   削除 全削除 設定エクスポート データエクスポート | HGF.MOL というファイル名で保存し<br>たデータをダウンロードした場合 |

・データのダウンロードを行う際、LaserCut 上のデザインが保存されていない場合は、"LASER. MOL"として ダウンロードされます。

# ファイルのダウンロード

LaserCut で作成し、保存時データファイルをダウンロードします。データのダウンロードが現在の LaserCut 上のデータをダウンロードするのに対し、ファイルのダウンロードは、ファイル名を指定して、過去に作成 したデータファイルなどをダウンロードします。

削除

ファイルリストで選択中のファイルを削除します。削除とは、レーザー加工機に保存されているデータを消 去するという意味です。パソコンに保存されているデータファイルは削除されません。

| ウンロード・             | マネージャ                                     |                               |                      |             |
|--------------------|-------------------------------------------|-------------------------------|----------------------|-------------|
| No.<br>1<br>2<br>3 | ファイル名<br>LINE.MOL<br>LASER.MOL<br>HGF.MOL | サイズ<br>4608<br>44032<br>58368 |                      |             |
| 設定のダウン             | ロード データのダウ<br>全削除 設                       | フンロード アイ<br>定エクスポート デー        | ルのダウンロード<br>-タエクスポート | HGF.MOL を選択 |
|                    | $\int$                                    |                               |                      |             |
|                    | 削除                                        | マウス                           | スクリック                |             |
| ウンロード・             | 72-54                                     |                               | X                    |             |
| No.<br>1<br>2      | ファイル名<br>LINE.MOL<br>LASER.MOL            | サイズ<br>4608<br>44032          |                      |             |
|                    |                                           |                               |                      |             |
| 設定のダウン             | ロード データのダウ                                | フンロード ファイ                     | ルのダウンロード             |             |
| 削除                 | 全削除 設                                     | 定エクスポート デー                    | ータエクスポート             |             |
|                    |                                           |                               |                      | レーザー加工格     |

レーザー加工機の保存データが削除された。

#### 全削除

レーザー加工機に保存されているすべてのデータファイルを削除します。

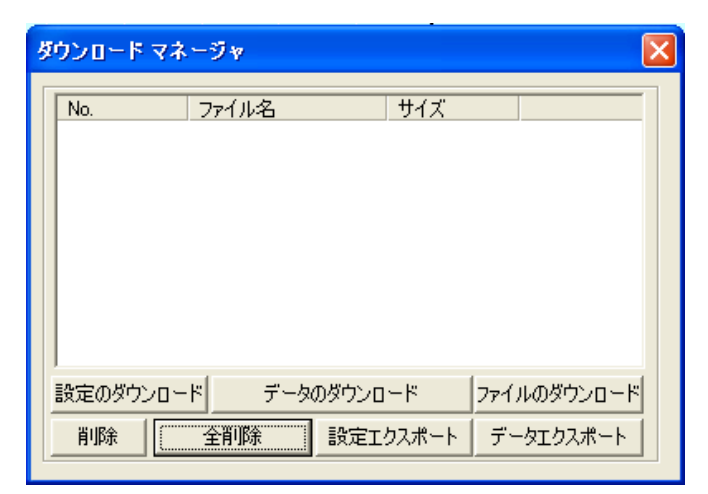

全削除を行うと、レーザー加工機中にはデータがありませんので、加工ができなくなります。データのダウンロードを行い、レーザー加工機にデータを保存する必要があります。

#### 設定エクスポート

現在のレーザー加工機のマシン設定をファイルとして保存します。保存先はLaserCut が稼働しているパソコンがアクセス可能な任意のフォルダです。

データエクスポート

ファイルリストで選択中のデーをファイルとして保存します。保存先はLaserCut が稼働しているパソコンが アクセス可能な任意のフォルダです。